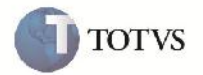

# Mensagem de Alerta ao Associar Tabela do Tipo Vínculo em Cópia e Reajuste de Frete

| Produto         | : | Microsiga Protheus SIGAGFE, Gestão de Frete Embarcador 11.5 | Chamado           | : | TFREVN     |
|-----------------|---|-------------------------------------------------------------|-------------------|---|------------|
| Data da criação | : | 08/11/2012                                                  | Data da revisão   | : | 21/01/2012 |
| País(es)        | : | Todos                                                       | Banco(s) de Dados | : | Todos      |

# Importante

Melhoria realizada para seja exibida uma mensagem de alerta ao tentar associar emitente de destino com tabela do tipo vínculo em Cópia e Reajuste de Frete (GFEA062).

### Procedimento para Implementação

O sistema é atualizado logo após a aplicação do pacote de atualizações (Patch) deste chamado.

### Procedimento para Utilização

- 1. Em Gestão de Frete Embarcador (SIGAGFE) acesse: Movimentação > Tabelas de Frete > Cópia e Reajuste.
- 2. Selecione Ação como Cópia.
- 3. Selecione um emitente e inclua Emitente Destino com uma tabela do tipo vínculo.
- 4. Será possível visualizar a mensagem de alerta.

### Informações Técnicas

| Rotinas Envolvidas    | GFEA062 - Cópia e reajuste de Tabela de Frete |
|-----------------------|-----------------------------------------------|
| Sistemas Operacionais | Windows/Linux                                 |
| Número do Plano       | 00000022270/2012                              |